# 建立远程监控步骤

#### 1、 安装卡乐 485 通讯卡

<1> 卡乐 485 通讯卡型号为图片中标签所示: PCOS004850

此步骤的确认一般只针对本公司人员

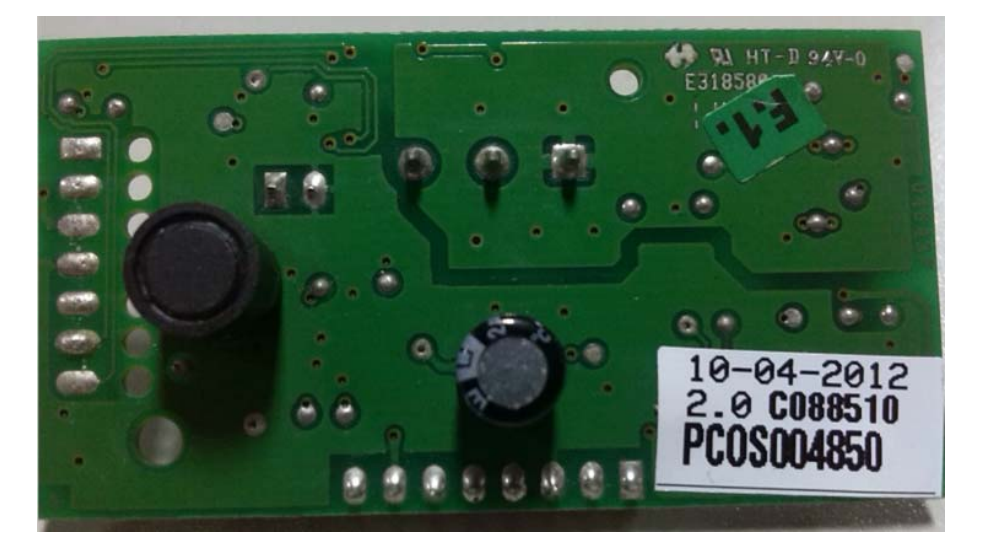

<2> 安装卡乐 485 通讯卡(以 PCO1 控制器为例)

整体效果图: 红色框表示 485 通讯卡安装位置

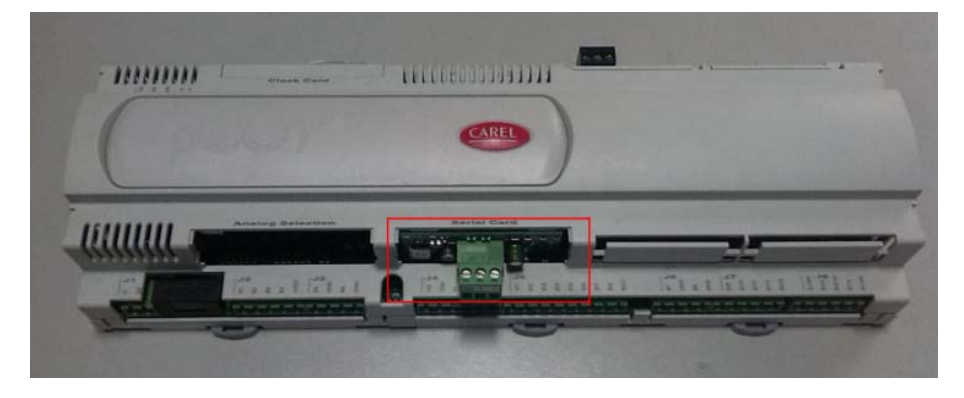

局部效果图:

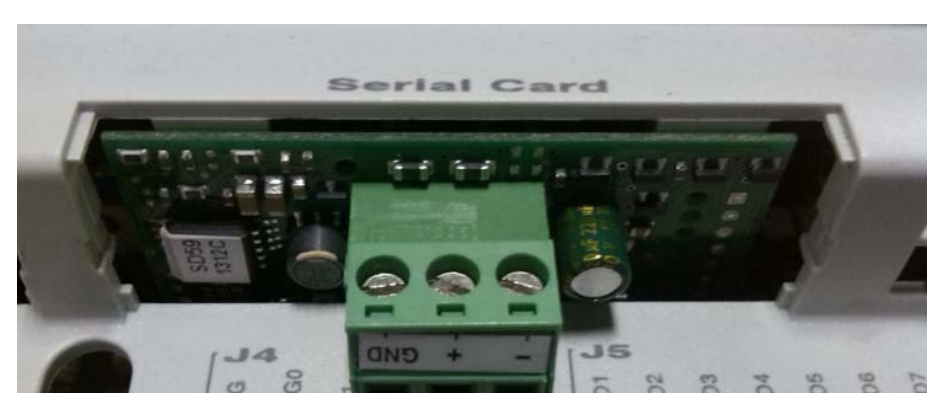

接线端子图:可能会出现标签贴反的情况,端子定义以此图

为准。

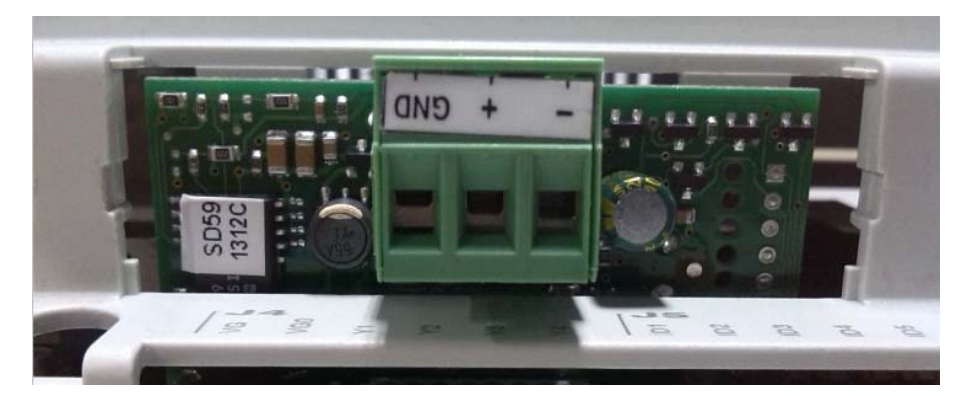

2、 与电脑接口之间的接线

为检测通讯是否正常,需要电脑一台,RS485 转换器一台。 台式机一般都带有 RS232 接口,而笔记本电脑需要一根 RS232 转 USB 数据线。这个根据厂家的不同,会选用不同的转换方式。我 现在以台式机作为监控上位机,使用有源 RS485 转换器为例,建 立通讯连接。

<1> 有源 RS485 转换器: 左边是 RS232 接口, 可直接与电脑 COM 口相连;右边是 RS485 接口, 与控制器 RS485 通讯卡相连, 接线方式为: +接+, -接-, GND 接 GND。

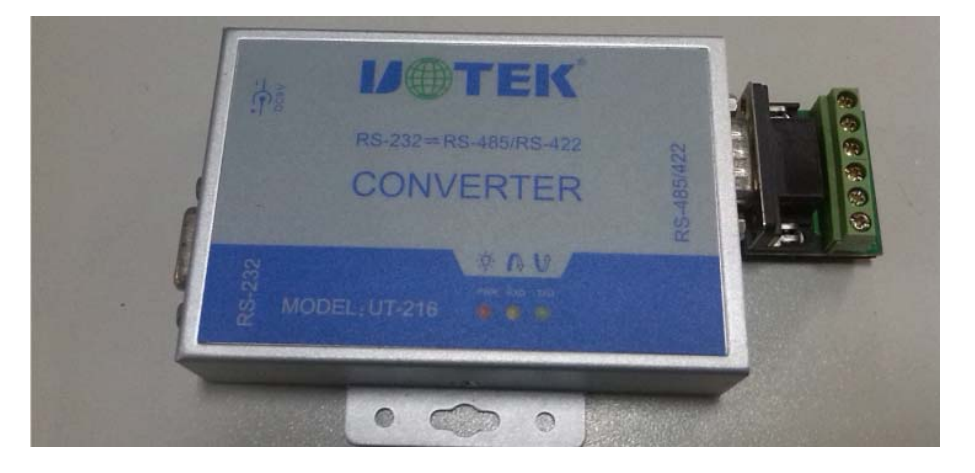

<2> 端子局部图: RXD+与 RXD-为 RS422 接口所用, 无需接线。

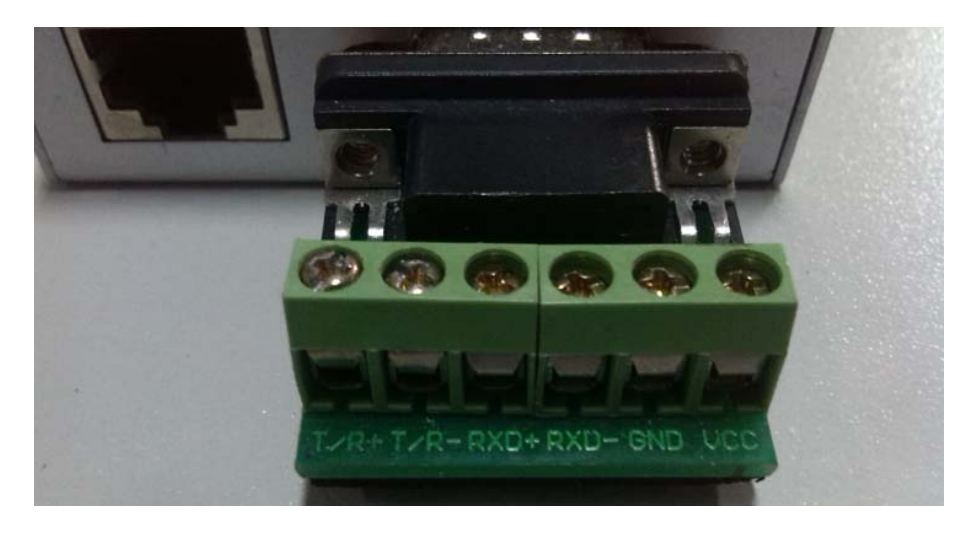

# <3> 接线效果图:

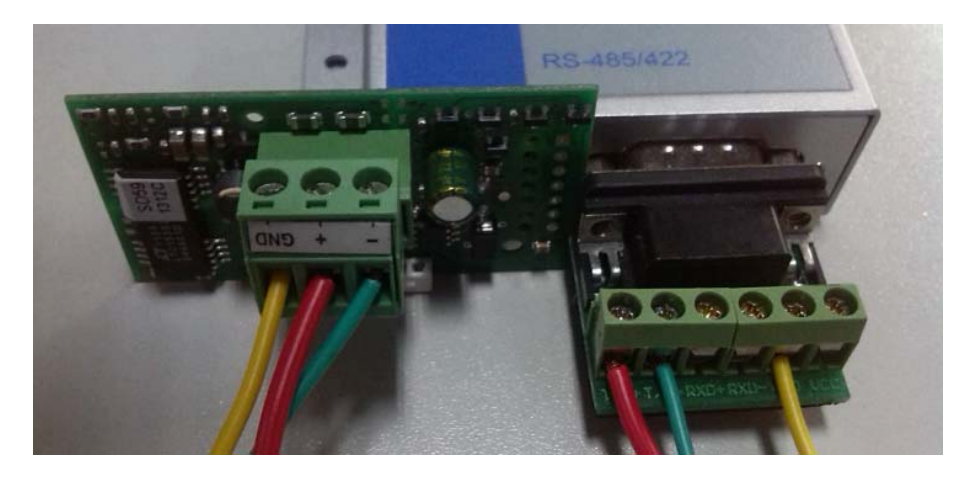

# 3、 空调参数设置

主界面:

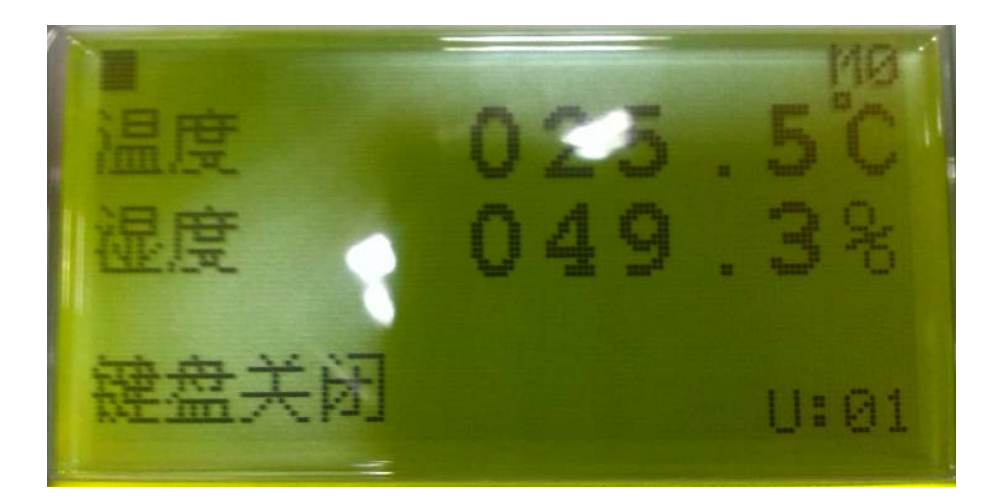

按 PRG 键进入主菜单项

|        | 1 |
|--------|---|
| 输入输出 • |   |
| 时钟设置   |   |
| 设占管理   |   |
| 田户沿空   | * |

通过上下键选择工厂参数

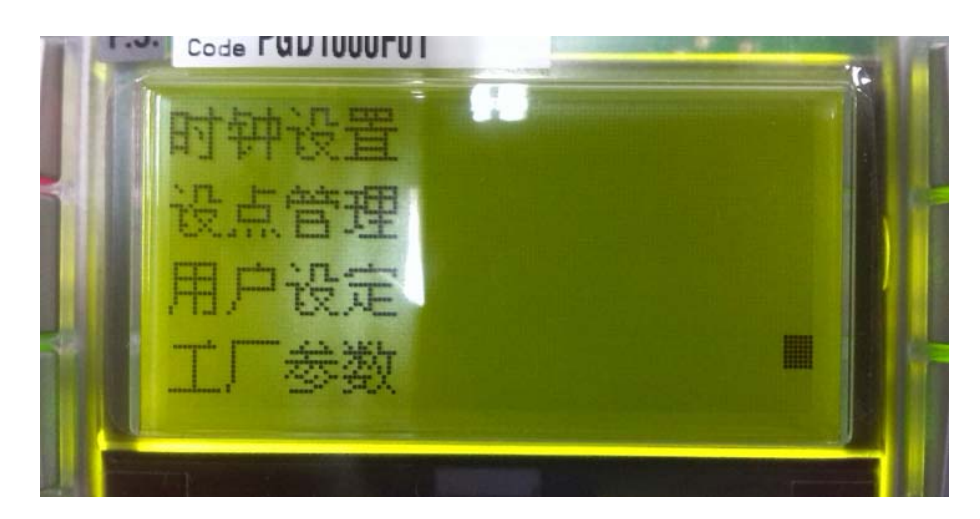

按回车键进入,需要输入密码

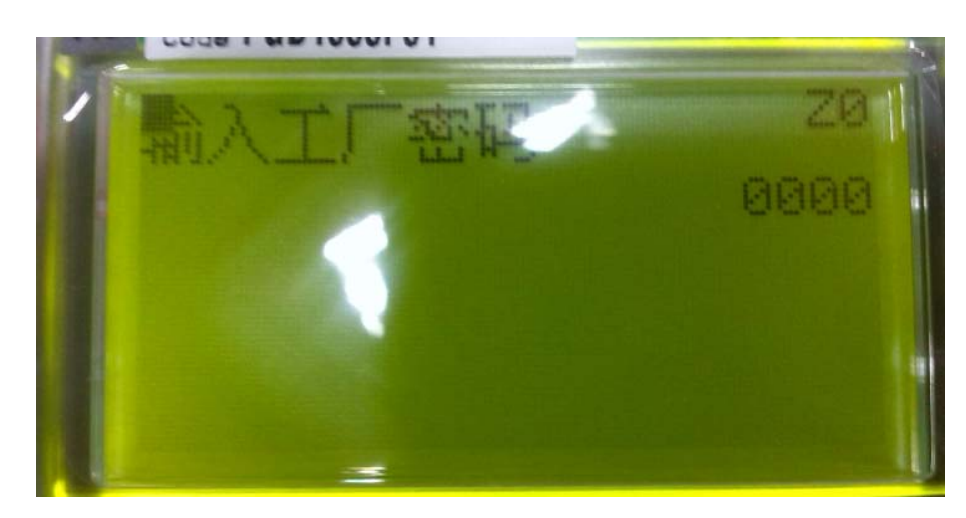

密码输入完成,按回车键进入工厂参数子菜单项

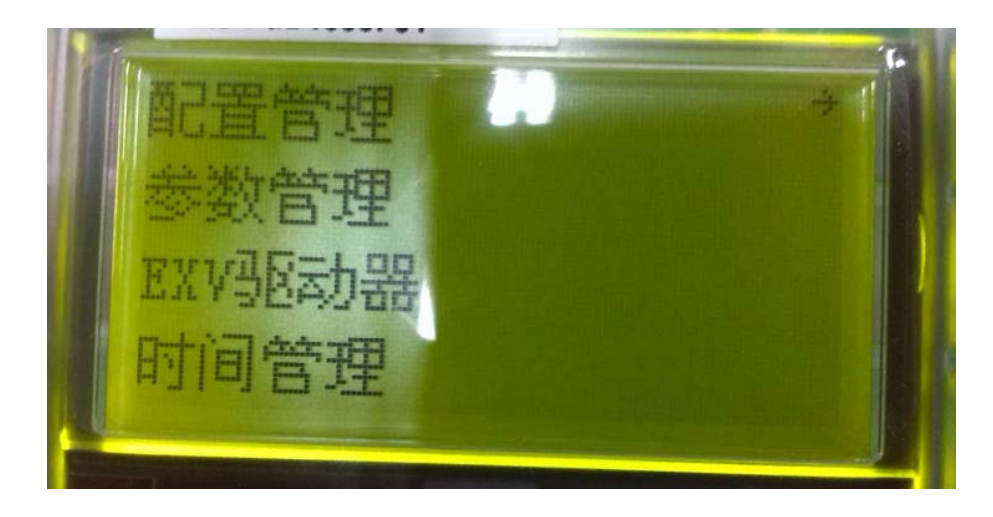

配置管理子菜单第一行参数 BMS 网络要修改为:是

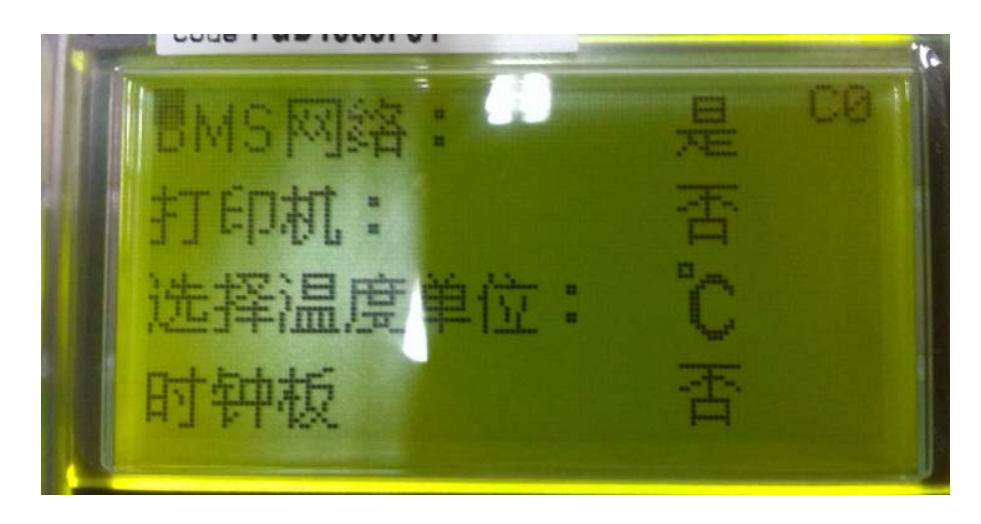

设置好后按 ESC 键返回主界面,选择用户参数,输入密码后进入 子菜单,通过上下键找到下面参数,并根据需要来设置此页参数。 本公司人员测试控制器通讯功能时,就按照下图所示配置。设置好 以后只要是通电状态,不论是否开机、有无报警都可以做监控。

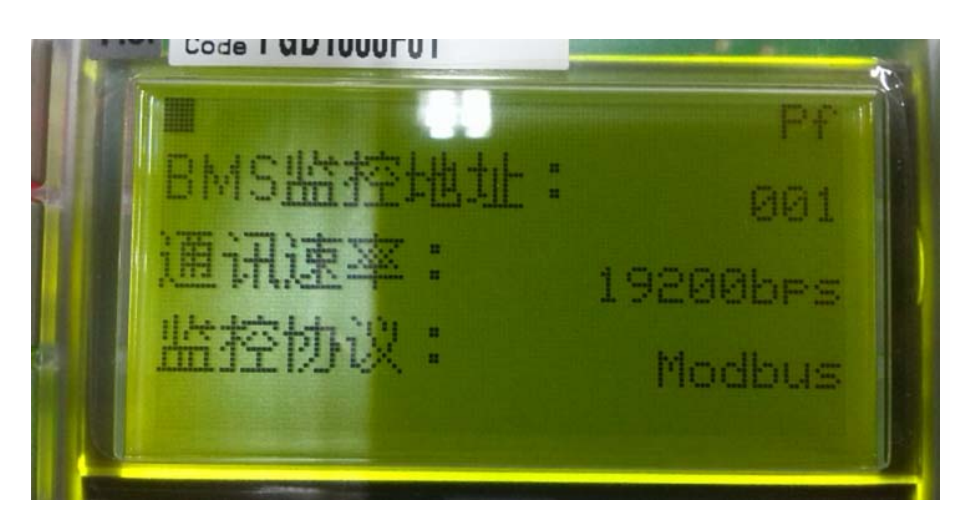

### 4、 监控软件设置

双击鼠标左键打开软件:

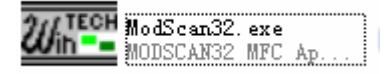

进入此软件主界面,需要设置的参数为"DEVICE:"即控制器地 址为多少,此地址为控制器设置的地址,默认为1。若控制器地址 设为2,此参数设为2,以此类推。

| ■ IodScan32 - IodScal 连接                                                                                                    |                          |                                  |  |  |  |  |  |  |
|----------------------------------------------------------------------------------------------------|--------------------------|----------------------------------|--|--|--|--|--|--|
| File Connection Setup View Window Melp 奇仔諸地址                                                                                                    |                          |                                  |  |  |  |  |  |  |
|                                                                                                    |                          |                                  |  |  |  |  |  |  |
| □□□□□□□□□□□□□□□□□□□□□□□□□□□□□□□□□□□□                                                                                                    |                          |                                  |  |  |  |  |  |  |
| = LodScal                                                                                                    |                          |                                  |  |  |  |  |  |  |
| Address: 0001 Device Id: 1<br>MODBUS Point Type Valid Slave Responses: 0                                                                                                    |                          |                                  |  |  |  |  |  |  |
| Length: 100 01-COIL STATUS · Reset                                                                                                    | Ctrs                     |                                  |  |  |  |  |  |  |
| 发                                                                                                    | 送和接受命                    | 命令的次数                            |  |  |  |  |  |  |
| 寄存器长度 命令类型 4个                                                                                                    |                          |                                  |  |  |  |  |  |  |
|                                                                                                    |                          |                                  |  |  |  |  |  |  |
|                                                                                                    |                          |                                  |  |  |  |  |  |  |
| ** Device NOT CONNECTED! **<br>00001: <0> 00014: <0> 00027: <0> 00040: <0> 00053: <0> 00066:                                                                                                    | <0> 00079:               | <0> 00092: <0>                   |  |  |  |  |  |  |
| 00002: <0> 00015: <0> 00028: <0> 00041: <0> 00054: <0> 00067:<br>00003: <0> 00016: <0> 00029: <0> 00042: <0> 00055: <0> 00068:                                                                                                    | <0> 00080:<br><0> 00081: | <0> 00093: <0><br><0> 00094: <0> |  |  |  |  |  |  |
| 00004: <0> 00017: <0> 00030: <0> 00043: <0> 00056: <0> 00069:<br>00005: <0> 00018: <0> 00031: <0> 00044: <0> 00057: <0> 00070:                                                                                                    | <0> 00082:               | <0> 00095: <0>                   |  |  |  |  |  |  |
| 00006: <0> 00019: <0> 00032: <0> 00045: <0> 00058: <0> 00071:                                                                                                    | <0> 00084:               | <0> 00097: <0>                   |  |  |  |  |  |  |
| 00008: <0> 00021: <0> 00033: <0> 00046: <0> 00039: <0> 00072: <0> 00072: <0> 00072: <0> 00072: <0> 00073: <0> 00073: <0> | <0> 00086:               | <0> 00099: <0>                   |  |  |  |  |  |  |
| 00009: <0> 00022: <0> 00035: <0> 00048: <0> 00061: <0> 00074-<br>00010: <0> 00023: <0> 00036: <0> 00049: <0> 00062: <0> 00075:                                                                                                    | <0> 00087:               | <0> 00100: <0>                   |  |  |  |  |  |  |
| 00011: <0> 00024: <0> 00037: <0> 00050: <0> 00063: <0> 00076:                                                                                                    | <0> 00089:               | 物据区                              |  |  |  |  |  |  |
| 00012: (0) 00025: (0) 00038: (0) 00051: (0) 00064: (0) 00077:<br>00013: (0) 00026: (0) 00039: (0) 00052: (0) 00065: (0) 00078:                                                                                                    | <0> 00090:<br><0> 00091: | <0>                              |  |  |  |  |  |  |
| For Help, press F1                                                                                                    | Polls: 0                 | Resps: 0                         |  |  |  |  |  |  |

注意红色字体标注,下面将会用到

| 鼠标左键点             | 击 <u>Connection</u> ,选 | 译 <u>C</u> onnect        | ,进入连接参数设置:                                             |  |  |  |  |  |  |
|-------------------|------------------------|--------------------------|--------------------------------------------------------|--|--|--|--|--|--|
| Connection        | Details                |                          |                                                        |  |  |  |  |  |  |
| Connect           |                        |                          |                                                        |  |  |  |  |  |  |
|                   | Direct Connection to   | COM1                     | <u> </u>                                               |  |  |  |  |  |  |
|                   | Phone Number:          |                          |                                                        |  |  |  |  |  |  |
| Configuratio      | n Service              | 502                      |                                                        |  |  |  |  |  |  |
| Baud              | 19200 💌                | -Hardware Flow Com       | ntrol                                                  |  |  |  |  |  |  |
| Word              | 8                      | ☐ Wait for DS<br>Delay 0 | R from sl<br>ms after RTS before<br>transmitting first |  |  |  |  |  |  |
| Parit             | NONE                   | Wait for CTS             | S from sla                                             |  |  |  |  |  |  |
| Stop              | 1 💌                    | Delay O                  | ms after last<br>character before                      |  |  |  |  |  |  |
|                   |                        |                          |                                                        |  |  |  |  |  |  |
| rotocol Selection |                        |                          |                                                        |  |  |  |  |  |  |
|                   |                        | Cancel                   |                                                        |  |  |  |  |  |  |

需要我们修改的参数有 COM 口与波特率:

| Connect |                               |   |
|---------|-------------------------------|---|
|         | Direct Connection to COM1     | ] |
|         | Direct Connection to COM1 🛛 📈 | ٦ |
|         | Direct Connection to COM2     | - |
|         | Direct Connection to COM3     |   |

若是台式机, 自带的 COM 口为 1, 若是笔记本电脑, 使用 USB 接口时的 COM 口可通过鼠标右键点击"我的电脑"→"管理"→ "设备管理器"进入:

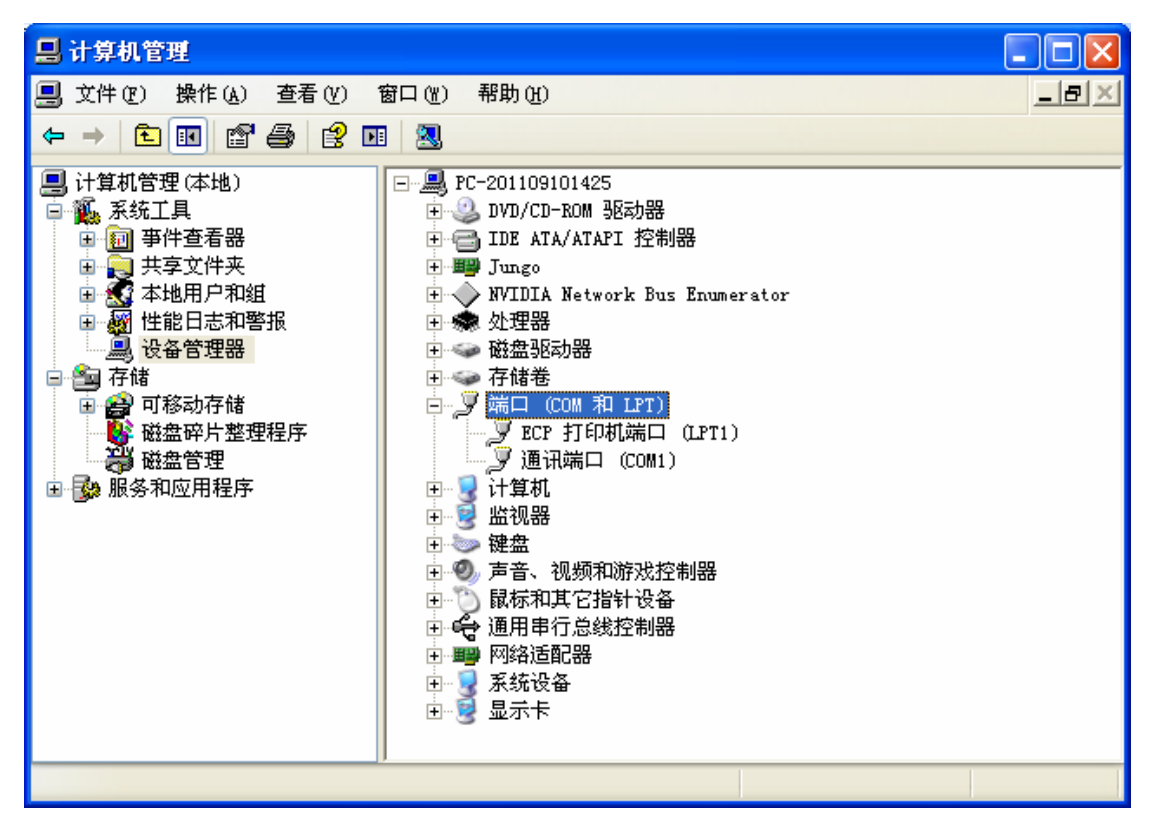

在"端口(COM和LPT)"树状参数下可查询到COM口代号,前 提是通讯端口转USB数据线已连接,数据线驱动正常。我使用台 式机,COM口设置为1,波特率与控制器设置相同为19200。 参数设置完毕,鼠标左键点击OK,软件会对控制器中的MODBUS地 址进行扫描,并把数据读取到数据区,正常通讯时如下图所示: 此图为开关量信号状态,

| 🚘 IodScal                                                                                                    |                                                                                                    |                                                                                                    |                                                                                                    |                                                                                                    |                                                                                                    |                                                                                                    |  |  |  |
|----------------------------------------------------------------------------------------------------|----------------------------------------------------------------------------------------------------|----------------------------------------------------------------------------------------------------|----------------------------------------------------------------------------------------------------|----------------------------------------------------------------------------------------------------|----------------------------------------------------------------------------------------------------|----------------------------------------------------------------------------------------------------|--|--|--|
| Address: [<br>Length: [                                                                                                    | 0001                                                                                                    | Device Id:<br>MODBUS Poin<br>01: COIL STATUS                                                                                                    | 1<br>nt Type                                                                                                    | Number of Polls<br>Valid Slave Res                                                                                                    | s: 5<br>sponses: 5<br>Reset Ctrs                                                                                                    |                                                                                                    |  |  |  |
| 00001: <0><br>00002: <1><br>00003: <1><br>00004: <1><br>00005: <1><br>00006: <1><br>00007: <1><br>00007: <1><br>00007: <1><br>00009: <1><br>00009: <1><br>00009: <1><br>00010: <0><br>00011: <0><br>00012: <0> | 00014:<br>00015:<br>00016:<br>00018:<br>00019:<br>00020:<br>00021:<br>00022:<br>00023:<br>00024:<br>00025:<br>00026: | <pre>&lt;0&gt; 00027: &lt;0&gt;<br/>&lt;0&gt; 00028: &lt;0&gt;<br/>&lt;0&gt; 00029: &lt;0&gt;<br/>&lt;0&gt; 00030: &lt;0&gt;<br/>&lt;0&gt; 00031: &lt;0&gt;<br/>&lt;0&gt; 00031: &lt;0&gt;<br/>&lt;0&gt; 00032: &lt;0&gt;<br/>&lt;0&gt; 00033: &lt;0&gt;<br/>&lt;0&gt; 00034: &lt;0&gt;<br/>&lt;0&gt; 00035: &lt;0&gt;<br/>&lt;1&gt; 00036: &lt;0&gt;<br/>&lt;0&gt; 00037: &lt;0&gt;<br/>&lt;0&gt; 00038: &lt;0&gt;<br/>&lt;0&gt; 00038: &lt;0&gt;</pre> | 00040: <0><br>00041: <0><br>00042: <0><br>00042: <0><br>00043: <0><br>00045: <0><br>00045: <0><br>00046: <0><br>00046: <0><br>00047: <0><br>00047: <0><br>00049: <0><br>00050: <0><br>00051: <0> | <pre>&gt; 00053: &lt;0&gt;<br/>00054: &lt;0&gt;<br/>00055: &lt;0&gt;<br/>00056: &lt;0&gt;<br/>00057: &lt;0&gt;<br/>00057: &lt;0&gt;<br/>00059: &lt;0&gt;<br/>00060: &lt;0&gt;<br/>00060: &lt;0&gt;<br/>00061: &lt;0&gt;<br/>00061: &lt;0&gt;<br/>00062: &lt;0&gt;<br/>00063: &lt;0&gt;</pre> | 00066: <0><br>00067: <0><br>00068: <0><br>00070: <0><br>00070: <1><br>00071: <1><br>00072: <1><br>00072: <1><br>00074: <1><br>00074: <1><br>00075: <0><br>00076: <0><br>00077: <0> | 00079: <1><br>00080: <0><br>00081: <0><br>00082: <0><br>00083: <0><br>00084: <0><br>00085: <0><br>00086: <1><br>00086: <1><br>00086: <1><br>00088: <0><br>00088: <0><br>00089: <1><br>00089: <1><br>00090: <0><br>00091: <0> |  |  |  |

选择命令类型为 03: HOLDING REGISTER, 可读取模拟量参数。数据 默认为十六进制, 可通过 修改为整形变 量, 如下图: 40002: < 472> 表示湿度值为 47.2

| 📻 IodScal           |       |                    |                                                   |        |                         |      |                              |                           |                  |       |        |
|---------------------|-------|--------------------|---------------------------------------------------|--------|-------------------------|------|------------------------------|---------------------------|------------------|-------|--------|
| Address:<br>Length: | 0001  | De<br>M(<br>03: HO | Device Id: 1<br>MODBUS Point<br>03: HOLDING REGIS |        | 1<br>nt Type<br>NSTER 🔽 |      | Number of P<br>Valid Slave F | 1<br>ses: 101<br>set Ctrs | s: 101<br>t Ctrs |       |        |
| 40001* <            | 0.5   | 40014 -> <         | 500.5                                             | 40027  | (                       | 30.5 | 40040 - 2                    | 50.5                      | 40053* 2         | 80.5  | 40066* |
| 40002: <            | 472>  | 40015: <           | 0>                                                | 40028: | < l                     | 20>  | 40041: <                     | 50>                       | 40054: <         | 100>  | 40067: |
| 40003: <            | 63>   | 40016: < 1         | <000                                              | 40029: | <                       | 20>  | 40042: <                     | 30>                       | 40055: <         | 100>  | 40068: |
| 40004: <            | 0>    | 40017: <           | 0>                                                | 40030: | <                       | 20>  | 40043: <                     | 10>                       | 40056: <         | 300>  | 40069: |
| 40005: <            | 282>  | 40018: <           | 0>                                                | 40031: | <                       | 0>   | 40044: <                     | 20>                       | 40057: <         | 200>  | 40070: |
| 40005: <            | 0025  | 40019: <           | 0>                                                | 40032: | 5                       | 0>   | 40045: <                     | 100                       | 40058: <         | 100>  | 40071: |
| 40007. (            | 2032  | 40020. (           | 0.5                                               | 40033. | >                       | 0.5  | 40040. <                     | 1007                      | 40055. (         | 200   | 40072. |
| 40000. (            | 0.5   | 40021. (           | 05                                                | 40034. | 2                       | 05   | 40047. <                     | 1405                      | 40060.           | 1005  | 40073  |
| 40010: <            | Ŭ,    | 40023: <           | 0>                                                | 40036  | 2                       | 0>   | 40049: <                     | 550>                      | 40062: <         | 0>    | 40075: |
| 40011: <            | 230>  | 40024: <           | 0>                                                | 40037: | < C                     | 0>   | 40050: <                     | 40>                       | 40063: <         | 1000> | 40076: |
| 40012: <            | -999> | 40025: <           | 5>                                                | 40038: | <                       | 0>   | 40051: <                     | 40>                       | 40064: <         | 0>    | 40077: |
| 40013: <            | 999>  | 40026: <           | 30>                                               | 40039: | <                       | 0>   | 40052: <                     | 80>                       | 40065: <         | 300>  | 40078: |

40005: < 282> 表示温度值为 28.2

以上4个步骤完成后,

#### 若 1、软件界面无红色字体提示;

2、通过修改命令类型均可读到开关量与模拟量数据;

3、发送与接受的次数同步变化,数值可能会不同。

以上3条全部满足,即可证明我们的控制器不存在通讯问题。